# HART 转 Modbus 转换器使用说明书

# 型号: SG\_HART\_Mod

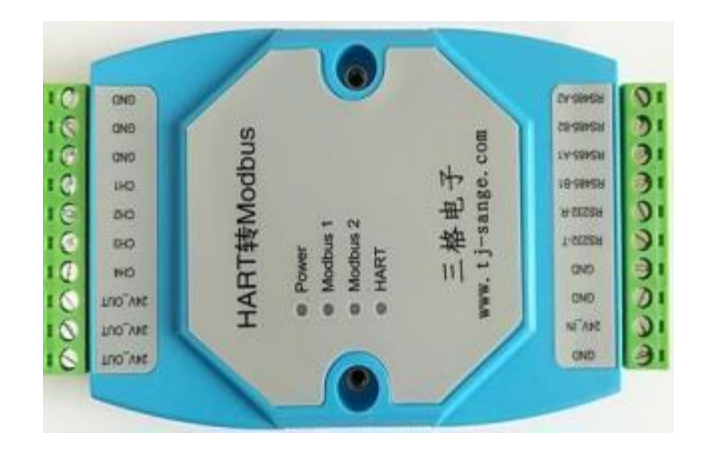

天津滨海新区三格电子科技有限公司

2018年 6月 20 号修订

# 第一节 功能说明

HART 转 Modbus 模块实现将HART 信号中的数字信号转换为符 合 Modbus RTU/ASCII 标准的 RS485 信号和 RS232 信号,实现仪表 的数据读取功能。

| 技术参数   | 描述                                                       |
|--------|----------------------------------------------------------|
| 供电及功耗  | 7-24V 电压供电,功耗小于 1500mW                                   |
| 输入信号   | HART 总线信号                                                |
| 处理器    | 32 位 ARM 处理器                                             |
| 输出接口   | 1路RS485 (RS485-A2,RS495-B2)                              |
|        | 1路RS232 (RS232-T,RS232-R)                                |
|        | RS485-A1,RS495-B1 保留没有用 需要可以提出定制。                        |
| 测试软件   | 提供专用测试软件,以及计算机编程的例程                                      |
| 接入仪表数量 | 最多接入 8 路 HART                                            |
| 通信速率   | 1200bps, 2400bps, 4800bps, 9600bps, 19200 bps, 38400bps, |
|        | 57600bps, 115200bps, 通过串口软件配置。                           |
| 通信协议   | Modbus RTU/Modbus ASCII,通过串口软件配置                         |
| 保护     | 防雷击、静电、浪涌保护电路                                            |
| 安装     | 导轨安装                                                     |

## 第二节 主要技术指标

# 第三节 接线方法以及指示灯

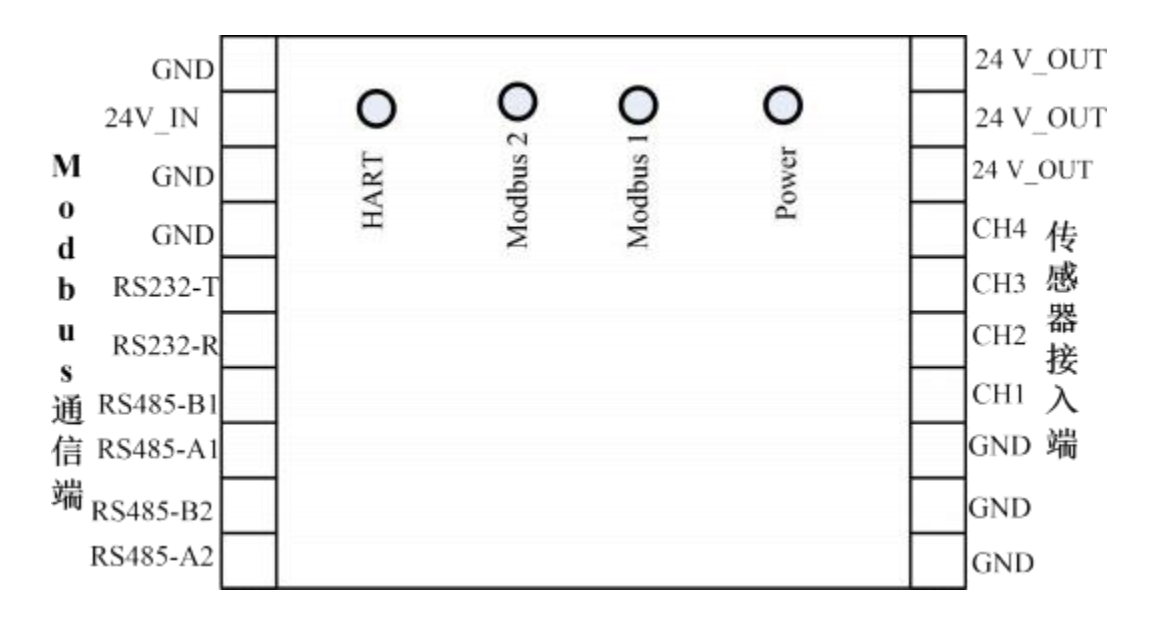

24V-IN:供电端口, 7-24V 都可以。

**RS232-T, RS232-R, GND:** 一路串口。

**RS485-A1、RS485-B1**: 一路 RS485, RS485-A1 是 RS485+, RS485-B1 是 RS485-。可以和计算机或者处理器通信。

24V-OUT: 是电源输出端口,输出电压和 24V-IN 大小一样,假如需要给仪表 24V 供电,则 24V-IN 就需要输入 24V。

CH1-4:是信号输入端口,接入HART 仪表。

**Power 灯**:电源灯.

**Modbus1 灯:**是 485\_1 通信指示灯,当有 485 数据通信时刻,灯 闪烁。

Modbus2灯:是 485 2 通信指示灯,保留不用。

HART灯:是HART数据灯,闪烁代表模块与仪表通过HART总线有数据传输。

1、两线制仪表接线(加入仪表需要 24V 供电,则模块供电电压也要 24V): CHx 是指CH1-4 任何一个通道。

| 24 V-OUT | + HART |
|----------|--------|
| CHx      | - 仪表   |

#### 2、四线制仪表接线:

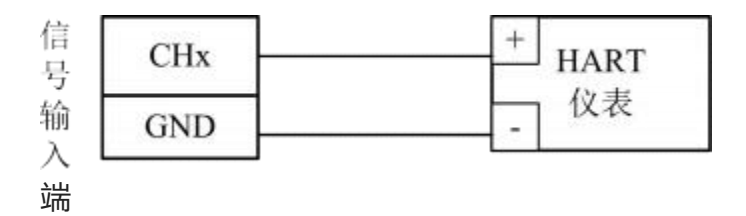

#### 3、外置电源,两线制接线:

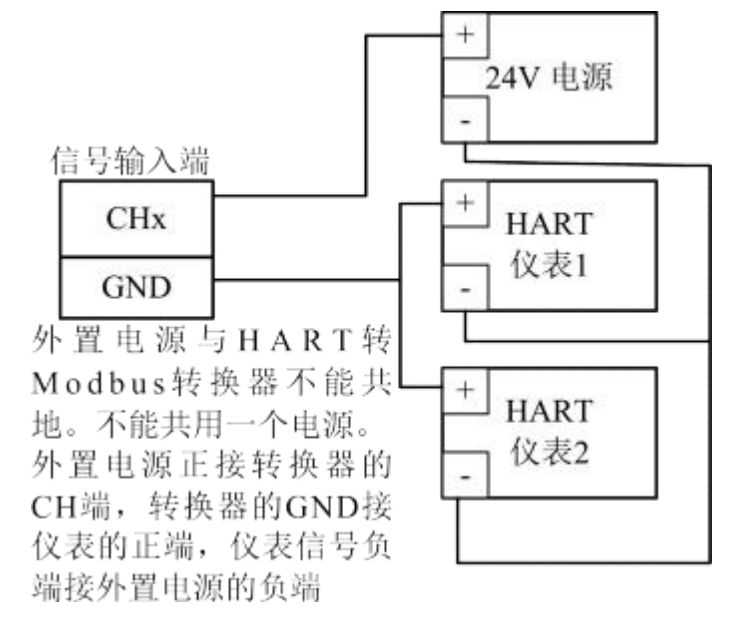

# 第四节 测试软件

| 大津市三<br>邮箱: sand                          | <b>皆电子</b><br>redianz | ·科技<br>i99@1 | 有限公<br>63.com | ;司            |         |          | 2010年<br>101年1月<br>101年1月 | it: http://www.tp<br>tt: https://sange | -sange.com/<br>:dianzi.teobao.com/ |
|-------------------------------------------|-----------------------|--------------|---------------|---------------|---------|----------|---------------------------|----------------------------------------|------------------------------------|
| 系統部數                                      | 透明工作)                 | 約式           | MODBUS        | 式             |         |          |                           |                                        |                                    |
| 8口修数<br>浅口号                               | сома                  | •            | 波特案           | 9600          | •       | 校验位      | Even •                    | 关闭串口                                   | 通信查询                               |
| I作方式                                      |                       |              |               |               |         |          |                           |                                        |                                    |
| 模块工作方式                                    | Modbus-H              | ART方式        | • b           | 2 <b>8</b> 83 | HTU.    |          | Modbus从机枪                 | 0 ·                                    |                                    |
| MODBUS1模式                                 | RTU                   | •            | MODEUS        | 1波特军          | 9600    | •        | MODBUS1                   | 🖞 Even 🔸                               | 设置                                 |
| MODEUS2 <b>1</b>                          | RTU                   | -            | MODEUS        | 2度特车          | 9600    | ٠        | MODBUS2(\$16)             | ₫ Even •                               |                                    |
| 缓冲区                                       |                       |              |               |               | _       |          | _                         |                                        | 操作日志                               |
| 04 00 0A 00 28                            | D1 C7                 |              |               |               |         |          |                           |                                        | 查询仪表成功<br>查询仪表成功                   |
| 1월 무도<br>04 50 40 80 00<br>00 00 00 00 00 | 00 43 28              | 40 CD 4      | 1 89 22 50    | 0 00 00 0     | 0 00 00 | 00 00 00 | 00 00 00 00 00 00         | 00 00 00 00 00 00<br>00 00 00 00 00    | -                                  |

图 1 配置界面

该软件主要为了用户调试本公司生产的HART 转Modbus 转换器, 也可以测试、配置HART 仪表。如图 1:

第一步,第一栏菜单选择系统参数,配置转换器模块通信参数。 第一栏串口参数是转换器的 232 口的通信参数。配置完成,点击打开串 口。(参数配置需要接到转换器的 MODBUS1 通道,modbus1 默认接 口为RS232)

**第二步**:工作方式选择。是指配置本转换器的工作方式。模块工作方式有Modbus-HART方式、透明工作方式。

Modbus-HART 方式传输到计算机的数据格式是 Modbus,符合 Modbus 协议规范。下面 Modbus 模式分为 RTU、ASCII 两种模式。 Modbus 波特率是指 485 通信速率,可以根据需要选择。

透明工作方式是指把读取的HART直接变为485数据上传计算机。 假如选择透明工作方式,则点击界面首行,进入该方式。

5

| 邮箱: sangedianzi99@16 | i3.com<br>IODBUS模式 | 淘宝网店: 出。 | os://sangediar | zi.taobao.com/ |
|----------------------|--------------------|----------|----------------|----------------|
| наят地址 3号地址 -        | HART工作模式 主領式 🗸     | 前导符长度    | 4              |                |
| HART基本参数             | 通用HART仪表实时数据       |          | HART           | 设置             |
| 制造ID                 | 动态变量1 0            | 单位       | HADTEN         |                |
| 传感器类型                | 动态变量2 0            | 单位       |                | <b>.</b>       |
| 前导符字节数               | 动态变量3 0            | 单位       | North Alin     | •              |
| 传感器序列号               | 动态变量4 0            | 单位       | in s           |                |
| 仪表参教查询               | 指令集                | 細查询      |                |                |
| 手bhuart指令            |                    |          |                | 发送             |
| 養冲区                  |                    |          |                | 操作日志           |
| 4 00 0A 00 28 D1 C7  |                    |          |                | 查询仪表成功         |

#### 图 2 配置界面

透明工作方式参见图 2。

第一步: HART 地址是指HART 仪表地址,这个地址是配置到仪表内的,必须记住这个地址。HART 工作模式和前导符可以默认配置。

HART 基本参数是指HART 仪表参数,点击可以读取。HART 实时数据是仪表内部数据,注意要去读这个数据,必须先读取一次HART 基本参数。

HART 地址设置可以改变仪表地址,也必须先读取一次 HART 基本参数,在设置参数。(假如需要配置仪表地址,则接入一台 HART 仪表到本转换器,先点击仪表参数查询,然后输入仪表地址,点击设置。仪表地址设置为 0,则转换器只能接一台仪表,其他地址 1-15,则一台转换器可以接 8 台仪表)

6

| HART转换器配置软件 |  | # | 4 | t | t |  | đ | ő | ŝ | 2 | ٥, | ģ | ė | 4 | a | R | A | H | 1 |
|-------------|--|---|---|---|---|--|---|---|---|---|----|---|---|---|---|---|---|---|---|
|-------------|--|---|---|---|---|--|---|---|---|---|----|---|---|---|---|---|---|---|---|

| 邮箱: sangedianzi<br>系统参数   透明工作方 | 99@163.com<br>式 MODBUS模式 | 周宝网店: 上     | ttps://sangedianzi.taobao.com/ |
|---------------------------------|--------------------------|-------------|--------------------------------|
| Modbus从机地址 0                    | 仪表号 1~4号仪表               | ▼ 仪表类型 通用仪表 | ▼                              |
| 仪表 1                            | 似表 2                     | 仪表 3        | 仪表 4                           |
| 变量1 171.253                     | 安量1 0                    | 安量1 0       | 安璧: 0                          |
| 变量2 23.1418                     | 安量2 0                    | 变量2 0       | <b>変量2</b> 0                   |
| 变量3 0                           | 安量3 0                    | 安量3 0       | 安重3 0                          |
| 变量4 0                           | 变量4 0                    | 变量4 0       | 安璧4 0                          |
| 缓冲区                             |                          |             | 操作日志                           |
| 04 00 0A 00 28 D1 C7            |                          |             | 查询仪表成功<br>查询仪表成功               |

图 3 配置界面

采用Modbus-HART 方式参见图 3。Modbus 丛机地址是指本转换 器地址,这个可以自行配置 1-255.。仪表号是指仪表地址,点击查询, 则计算机软件会读取仪表参数一次。

| Modbus 寄<br>存器地址 | 描述             | 数据 1 | 数据 2 | 数据 3 | 数据 4 | 数据 5 |
|------------------|----------------|------|------|------|------|------|
| 0X0000           | Hart1 仪<br>表数据 | 电流   | V1   | V2   | V3   | V4   |
| 0X000A           | Hart2 仪<br>表数据 | 电流   | V1   | V2   | V3   | V4   |
| 0X0014           | Hart3 仪        | 电流   | V1   | V2   | V3   | V4   |

|        | 表数据              |    |    |    |    |    |
|--------|------------------|----|----|----|----|----|
| 0X001E | Hart4 仪<br>表数据   | 电流 | V1 | V2 | V3 | V4 |
| 0X0028 | Hart5 仪<br>表数据   | 电流 | V1 | V2 | V3 | V4 |
| 0X0032 | Hart6 仪<br>表数据   | 电流 | V1 | V2 | V3 | V4 |
| 0X003C | Hart7 仪<br>表数据   | 电流 | V1 | V2 | V3 | V4 |
| ••••   | Hart<br>仪表数<br>据 | 电流 | V1 | V2 | V3 | V4 |

#### 第五节 数据寄存器地址

每个HART 仪表有一个地址,为 0-15,这个地址要预先配置到 仪表内部。每个仪表有五个数据,这些数据对应到Modbus 寄存器地 址。

## 第六节 使用注意事项及售后服务

请务必看好本模块的接线说明以及HART 仪表的参数在接线, 接线 错误会造成仪表损坏,使用不当造成 HART 仪表的损坏,用户要 自 己承担责任

#### 第七节 附件

编写计算机可以向厂家索取相关的计算机软件例程和函数,便于二次 开发本转换器,用于自己的系统。

8

# 联系方式及售后

公司网址: <u>www.tj-sange.com</u> <u>www.sange-cbm.com</u>

售前购买咨询: 17602602061 (同微信)

售后技术电话: 022-22106681

公众账号:获取产品使用视频和更多资讯。

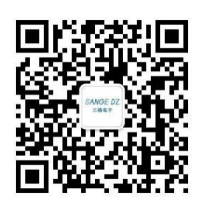